## Comment saisir vos données Enquête Rapaces Nocturnes sous Visionature ?

INTRODUCTION

- <complex-block>
- Sur quel site « Visionature » je saisie mes données ?

Comme vous pouvez le voir sur la carte de gauche ci-dessus, l'ensemble des sites « Visionature », appelé également « Faune... », sont colorés en jaune. On en dénombre plus d'une trentaine au niveau du territoire français. Afin du trouver le site qui vous convient, n'hésitez pas à consulter le site internet suivant <u>http://www.ornitho.fr/</u> !

## • Comment puis-je m'inscrire ou me connecter à ces sites ?

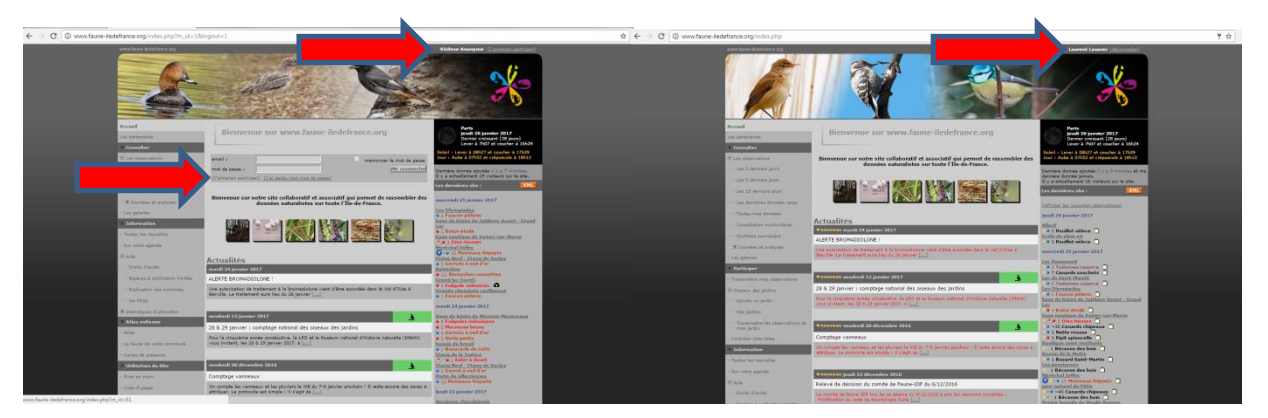

En arrivant sur la page d'accueil du site « Visionature » de votre choix, vous avez 2 possibilités qui s'offrent à vous :

- Soit vous êtes un nouvel inscrit, il vous suffit d'aller dans le menu « j'aimerais participer », présent à deux endroits (voir les 2 flèches rouges sur la capture d'écran de gauche). Ensuite vous remplissez tout simplement le formulaire d'inscription, notamment les informations obligatoires noté d'un « \* », et accepter les conditions générales ! Vous recevrez ensuite un mot de passe sur votre boite email renseignée auparavant. Si vous ne le recevez pas, pensez également à bien regarder dans vos courriers indésirables. Enfin vous entrez votre email et votre mot de passe.
- Soit vous êtes déjà inscris, il vous suffit tout simplement de saisir votre email et votre mot de passe.

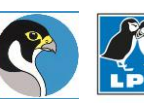

AGIR pour la BIODIVERSITÉ

Vous verrez si vous êtes bien inscrit en haut à gauche de la page d'accueil du site (voire la flèche rouge sur la capture d'écran de droite à la page précédente), avec votre Nom-Prénom, juste à côté c'est également l'endroit pour se [déconnecter], après la saisie des données.

<u>Information pratique</u>: Une fois que vous avez un compte « Visionature », vous pouvez vous connecter à l'ensemble des sites internet du même nom, il s'agit d'un identifiant et mot de passe unique ! Ainsi vous pouvez saisir toutes vos observations partout où vous allez, même sur le territoire qui n'est pas forcément couvert par un site « Visionature » et en étant pas forcément devant votre ordinateur, par l'intermédiaire de l'application « Naturalist » seulement pour Android (<u>http://files.biolovision.net/www.ornitho.ch/userfiles/NaturaListCHf.pdf</u>).

## SAISIE DES DONNEES SPECIFIQUES « ENQUETE RAPACES NOCTURNES »

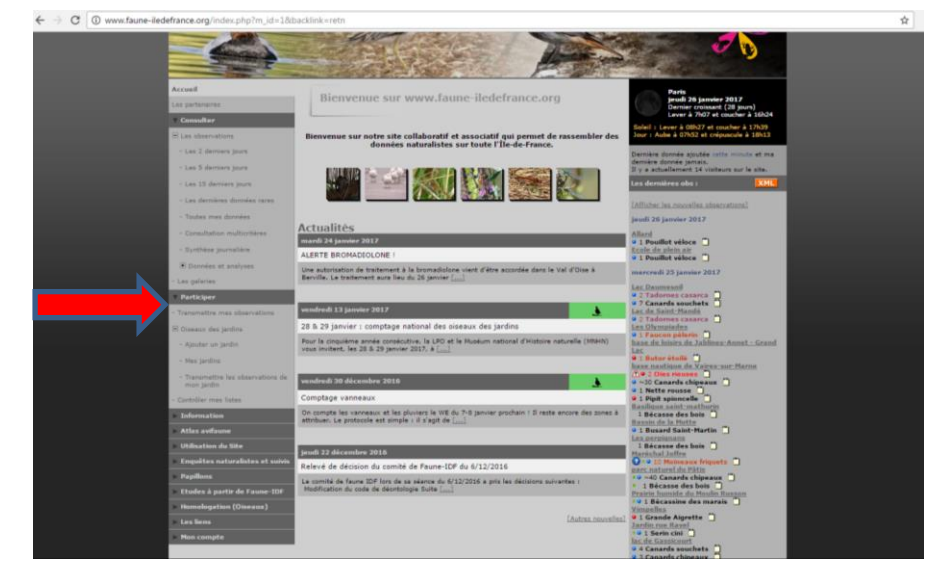

Etape 1 : Aller dans l'onglet « Participer » et « Transmettre mes observations » (voir ci-dessous).

<u>Etape 2 :</u> Choisir approximativement le lieu, soit vous y parvenez avec l'aide de la carte interactive ou tout simplement vous tapez le nom de la commune et cliquez sur Zoomer sur la commune (voir cidessous également : **Etape 1/3 : Choix approximatif d'un lieu-dit).** 

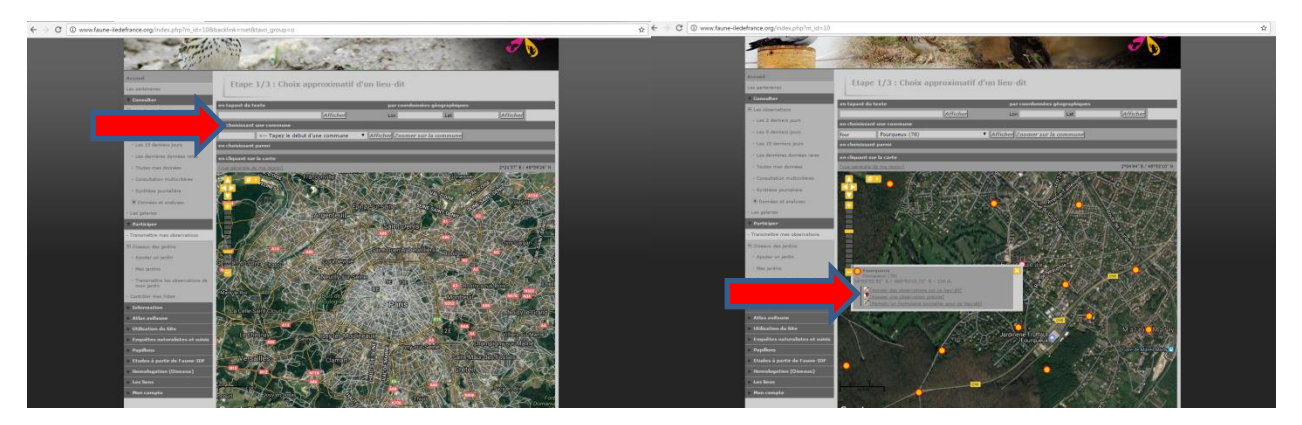

<u>Etape 3 :</u> Rechercher un des lieux-dits les plus proches de votre observation et cliquez dessus (voir capture d'écran de gauche). Ensuite vous allez voir une fenêtre s'ouvrir (voir capture d'écran de gauche) et puis cliquez dans l'icône (

Comment saisir vos données enquête rapaces nocturnes sous Visionature Laurent Lavarec

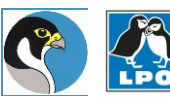

AGIR pour la BIODIVERSITÉ

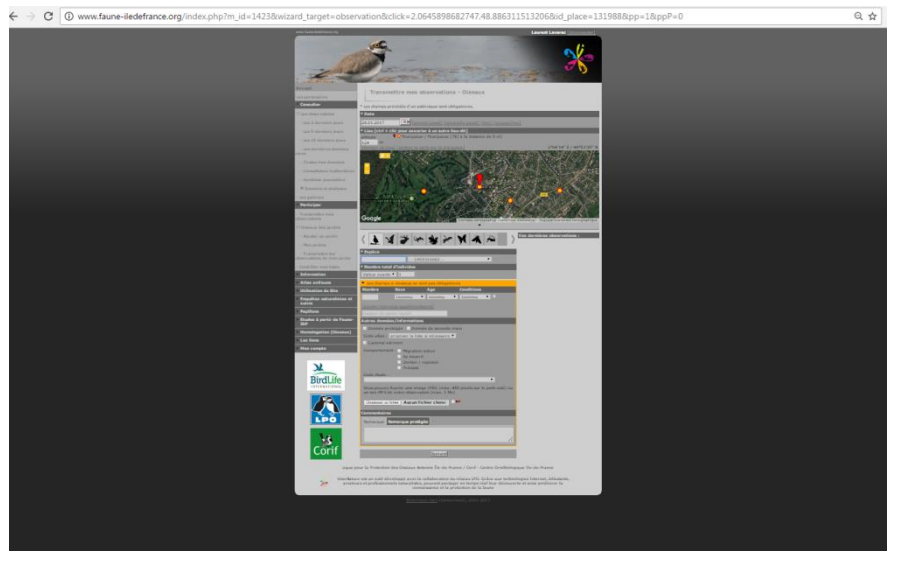

Etape 4 : Vous arrivez sur un formulaire à remplir (voir formulaire entier ci-dessous).

Dans ce formulaire vérifier ou corriger bien la date, ainsi que la situation géographique précise. Pour ce dernier point il suffit tout simplement de cliquer sur le curseur rouge ( 1) et de le déplacer à l'endroit précis du contact (voir capture d'écran de gauche ci-dessous).

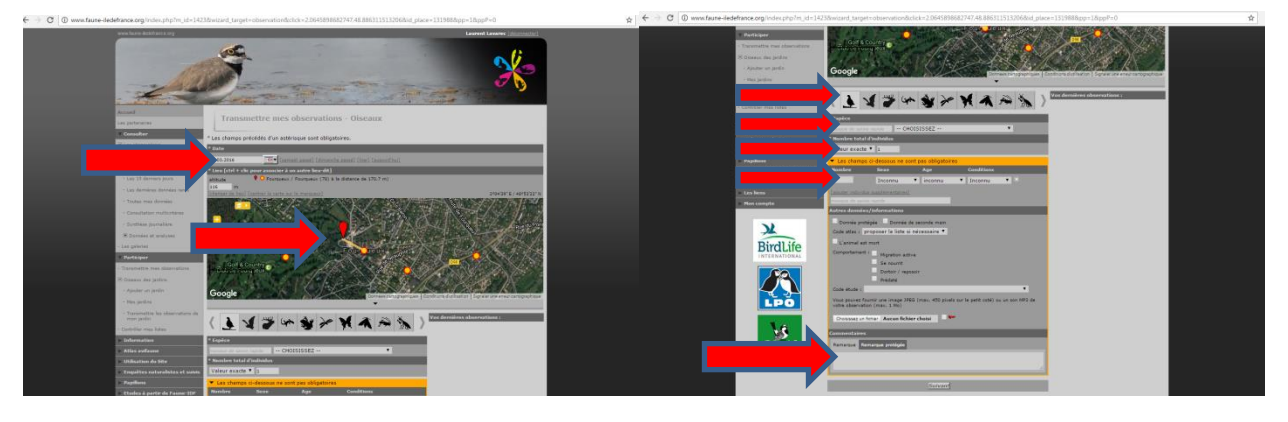

Ensuite veuillez bien vérifier que vous êtes situé sur l'icône « oiseau » (normalement mis par défaut sur chaque site, comme sur la capture d'écran de droite). Puis par la suite saisir l' « espèce », le « nombre » est forcément de 1 (à laisser par défaut), le sexe si vous l'avez identifié sinon laisser « inconnu », mais aussi les « conditions » (contact auditif, en vol...).

Enfin dans le champ « Remarque » : il vous faut précisez à chaque fois le code suivant : « ERN/Année/Num°carré/Num°passage/Num°point/Code Individu du point » comme par exemple ciaprès ERN/2016/2214e/1/P23/H1 (voire la flèche rouge sur la capture d'écran de droite). Pour obtenir ce code, il se situe dans la colonne du formulaire de saisie Excel intitulé « Recueil des données Enquête Rapaces Nocturnes VF » que vous avez rempli au préalable. Un seul code doit être saisi par observation. Il suffit tout simplement de faire un Copier/coller de l'identifiant "ID\_INDIVIDU" correspondant à l'individu en question. Ce code est très important car il nous permettra d'obtenir les coordonnées spatiales de l'individu en lien avec les différentes informations présentes sur le formulaire de saisie Excel. Cliquez ensuite sur « Suivant ». Pour terminer la saisie, vous pouvez également préciser le code Atlas le plus précis possible ! A savoir très souvent de la nidification possible ou probable.

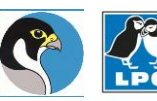

AGIR pour la BIODIVERSITÉ En conclusion, je vous conseille fortement de bien vérifier votre observation à chaque fois, une relecture pour bien voir que toutes les informations coïncident très bien avec votre fiche de terrain.

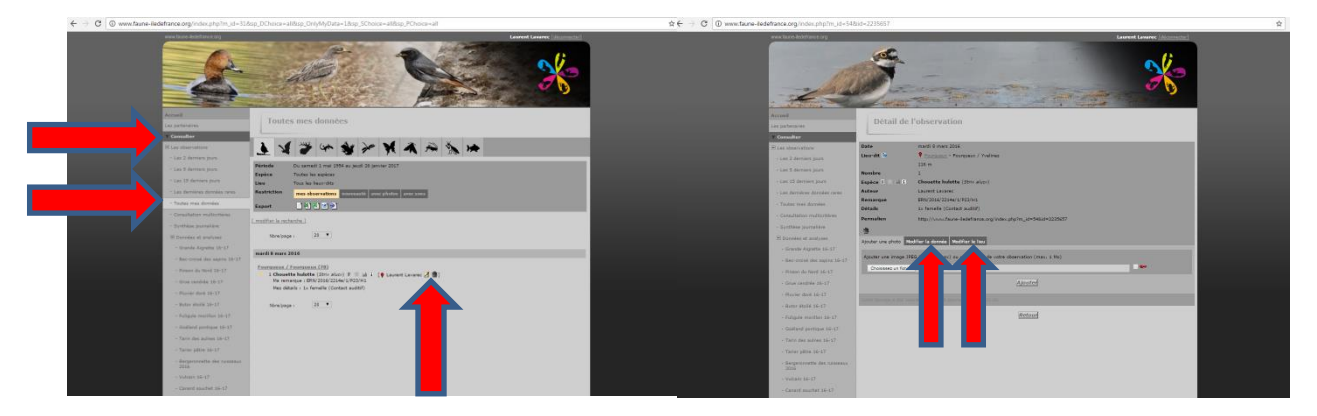

• Comment puis-je modifier mes données ?

Si vous avez constaté une erreur, il suffit tout simplement d'aller dans l'onglet « Consulter » puis aller dans le menu « Toutes mes données » (voire les flèches rouges sur la capture d'écran de gauche). Rechercher et trouver la donnée à modifier, puis cliquer sur l'icône suivante ( ) « Editer la donnée ». Puis par la suite vous pouvez soit ajouter une photo, ou ce qui nous intéresse beaucoup plus modifier la donnée ou modifier le lieu (voire capture d'écran de droite).

Laurent Lavarec LPO Mission Rapaces

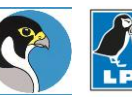

4